文档编号: 2022080801

分册名称:

第1版 第1册/共1册

## 驾驶员计时培训管理平台

# 道路货运从业资格 学员端操作手册

#### 长春市辉鸿网络科技有限公司

| 总页数 | 24    | 正文 | -21 | 附录 | 生效日期 |  |
|-----|-------|----|-----|----|------|--|
| 编制  | - Sty |    | 批准  |    |      |  |

变更履历

| 修改编号 | 版本           | 修改内容 | 修改人 | 修改日期     |
|------|--------------|------|-----|----------|
| 01   | 1.0.0        | 初版   | 夏同龙 | 2022/8/8 |
|      |              |      |     |          |
|      |              |      |     |          |
|      |              |      |     |          |
|      | <u>\^/_7</u> |      |     |          |
|      |              |      |     |          |
|      |              |      |     |          |
|      |              |      |     |          |
|      |              |      | 17  |          |
|      |              |      |     |          |
|      |              |      |     |          |
|      | NA A         |      |     |          |
|      |              |      |     |          |
|      |              |      |     |          |
|      |              |      |     |          |
| 长春市  | 辉鸿网络科技有限     | 公司   |     | - 2 -    |

|             |        | 目录 | XX |       |
|-------------|--------|----|----|-------|
| 1 前提        |        |    |    | 4 -   |
| 2 登录        |        |    | ×  | 4 -   |
| 2.1 完善学员信,  | 息      |    |    | 5 -   |
| 211设置       | 子子家码   |    |    | - 6 - |
| 212上        | 培训会同   |    |    | _ 7 _ |
| 2.1.2 上下。   | 学员数据   |    | _  | Q     |
| 2.1.3 旋文:   | 于95致1后 |    |    |       |
| 3 目贝        |        |    |    |       |
| 3.1 子贝信息    |        |    |    | 10 -  |
| 3.1.1修改     | 密码     |    |    | 11 -  |
| 3.2 理论学习    |        |    |    | 12 -  |
| 3.2.1 科目:   | 学习要求   |    |    | 12 -  |
| 3.2.2 题试    |        |    |    | 15 -  |
| 3.3 实操学习    |        |    |    | 17 -  |
| 3.4 考试      |        |    |    | 18 -  |
| 3.5 结业证     |        |    |    | 24 -  |
|             |        |    |    |       |
| 长春市辉鸿网络科技有际 | 艮公司    |    |    | - 3 - |

#### 1前提

用户在驾驶员培训学校成功报名后,需要在驾驶员计时培训平台建立学员档案,建档成 功后即可获得驾驶员计时培训管理平台学员端的账号和密码。一般的,学员的身份证号即为 登录账号,初始密码身份证号后六位,学员首次登录时需要完善信息才能正常使用(完善信 息详见 2.1 完善学员信息)。

#### 2 登录

驾训平台的学员端通过"驾训计时平台"公众号底部菜单"从业资格"->"道路货运" 进入登录页面,在登陆页面需要填写身份证号码和密码,同时需要用户点击"阅读并同意《学 员端相关条款》"。点击登录完成登陆操作(如图 1)。

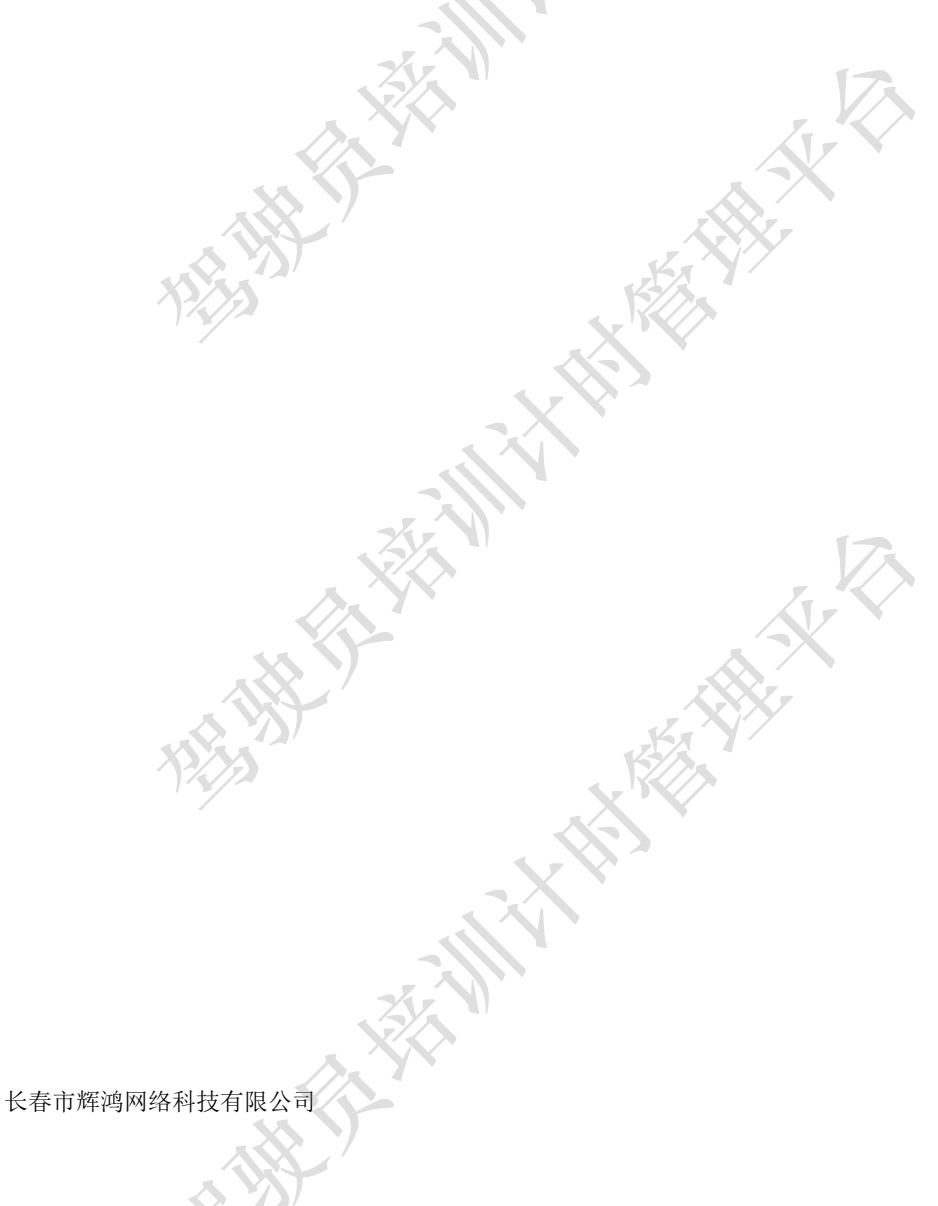

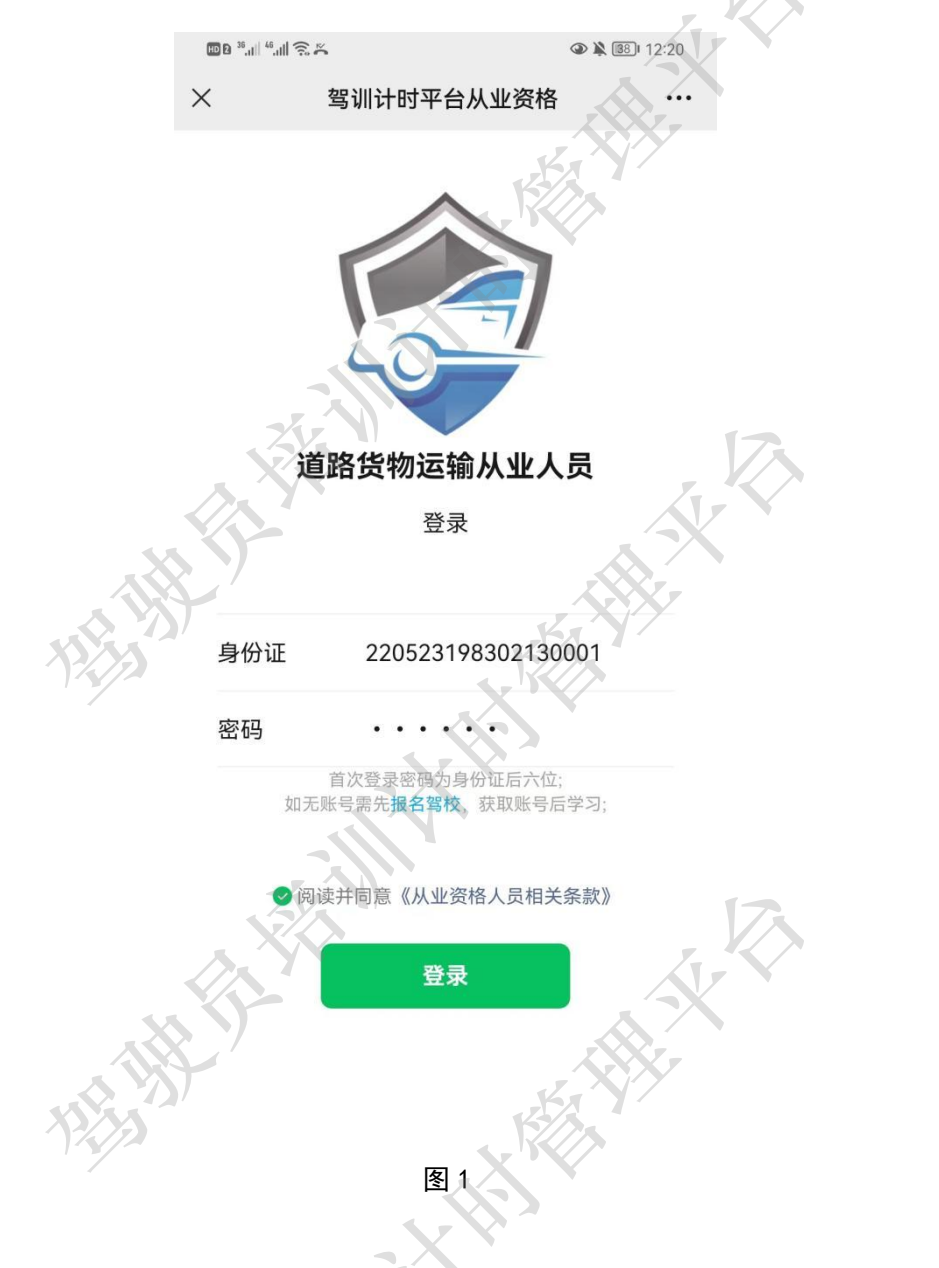

### 2.1 完善学员信息

学员首次登录驾训计时平台学员端,需要先完善学员信息才能正常使用。

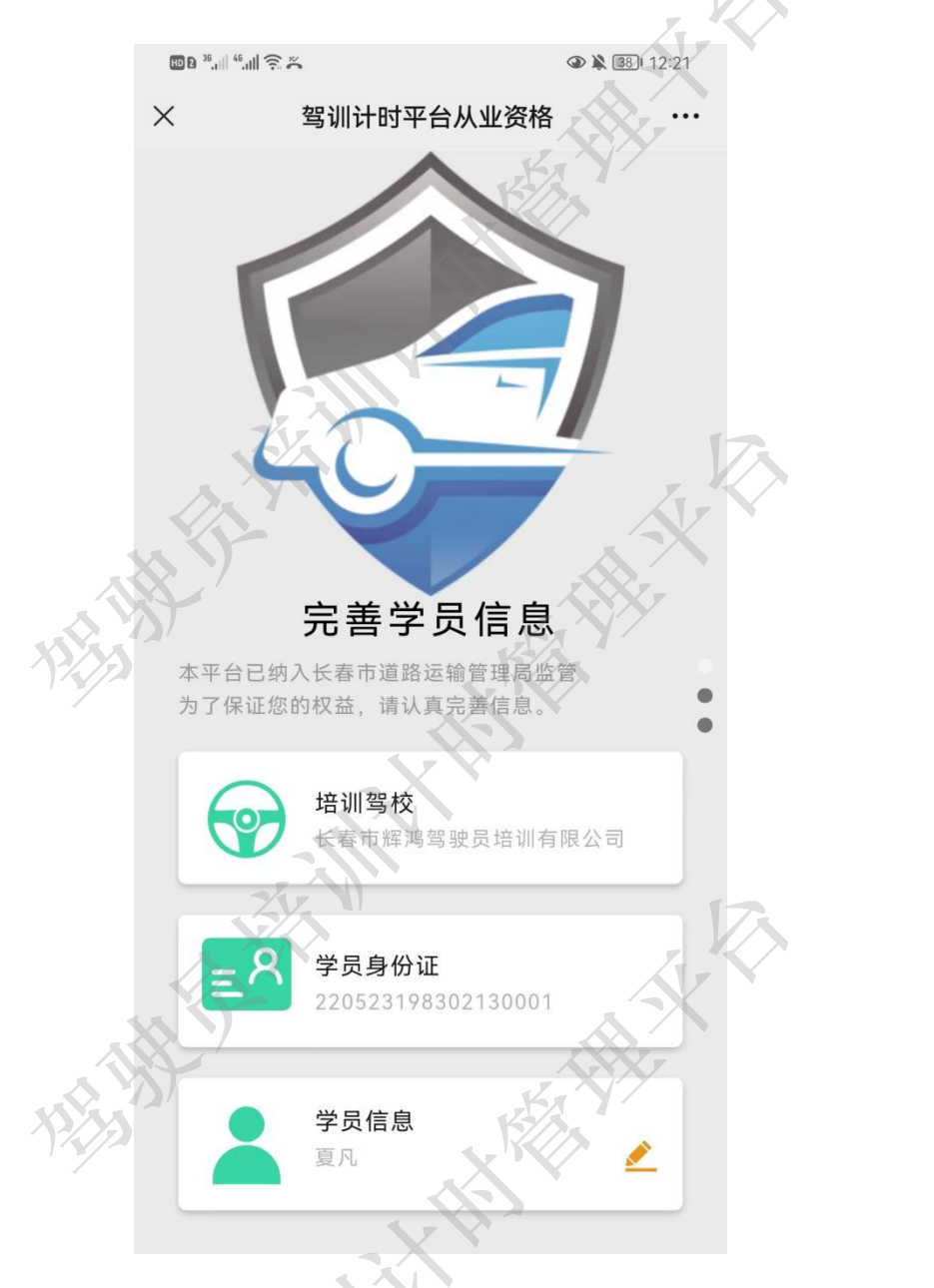

图 2.1

2.1.1 设置登录密码

点击学员信息,进入学员信息页面,需要学员自行更改初始密码,输入新的登录密码和 确认登录密码,点击保存按钮,完成第一步操作。

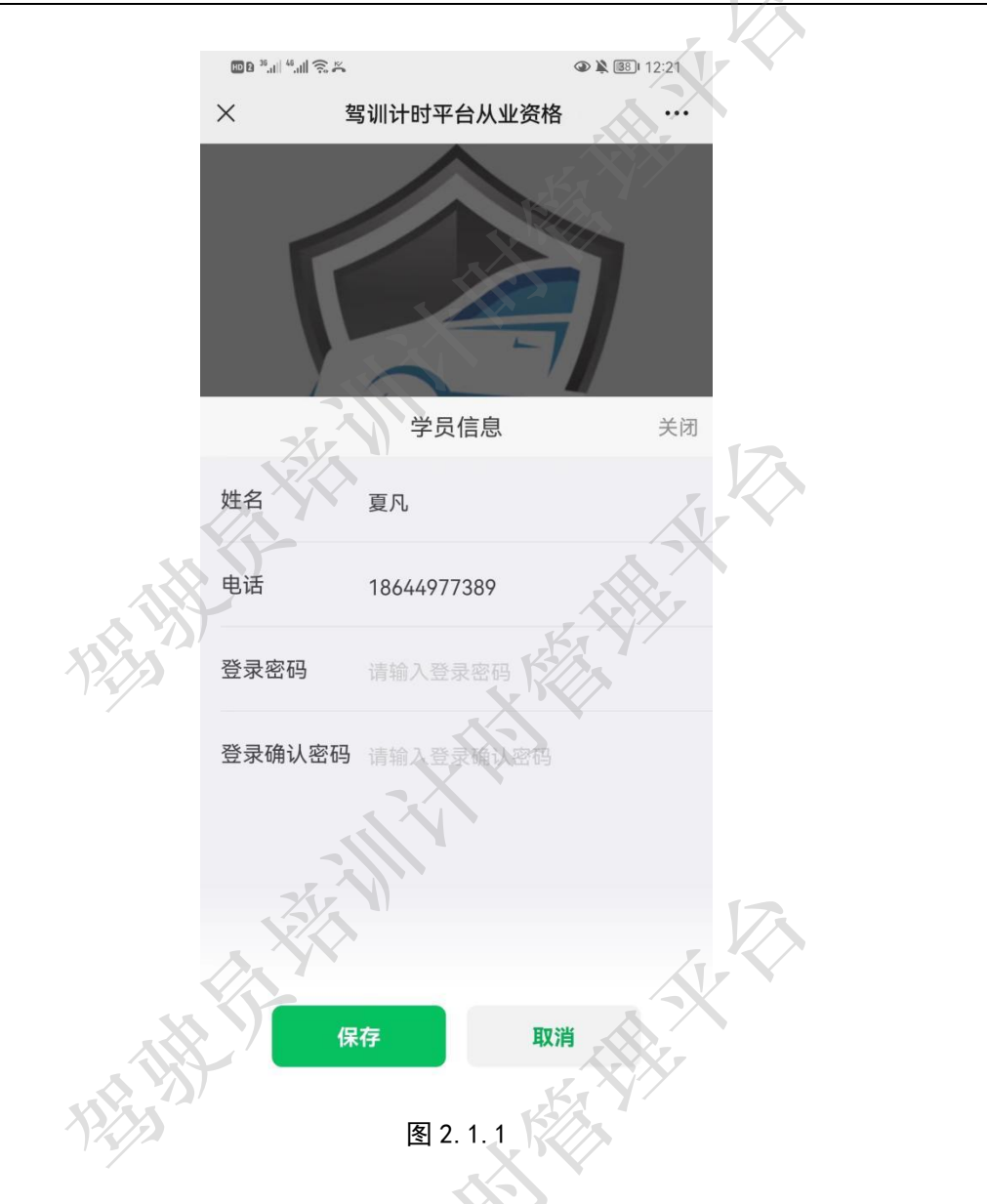

2.1.2 上传培训合同

设置完登录密码后,向上滑动屏幕,进入第二步,确认培训车型,上传培训合同。点击 "+"按钮上传培训合同照片。完成后可向上滑动屏幕,进入最后一步提交。

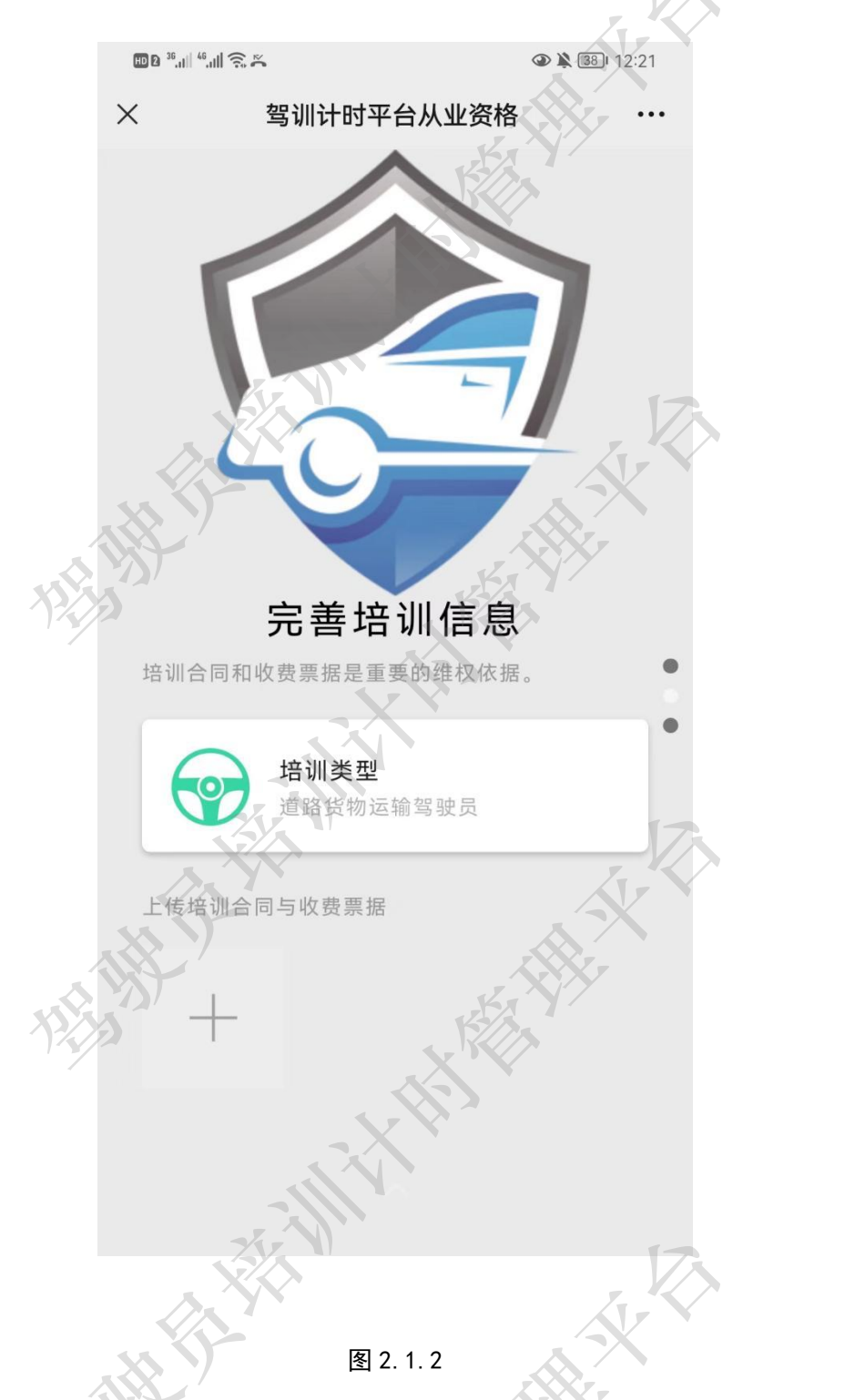

2.1.3 提交学员数据

完成第一步和第二步后,进入提交信息页面,学员需要认真阅读需知内容。确认无误后, 点击提交按钮,完成学员数据提交工作。成功后将进入驾训平台学员端首页。

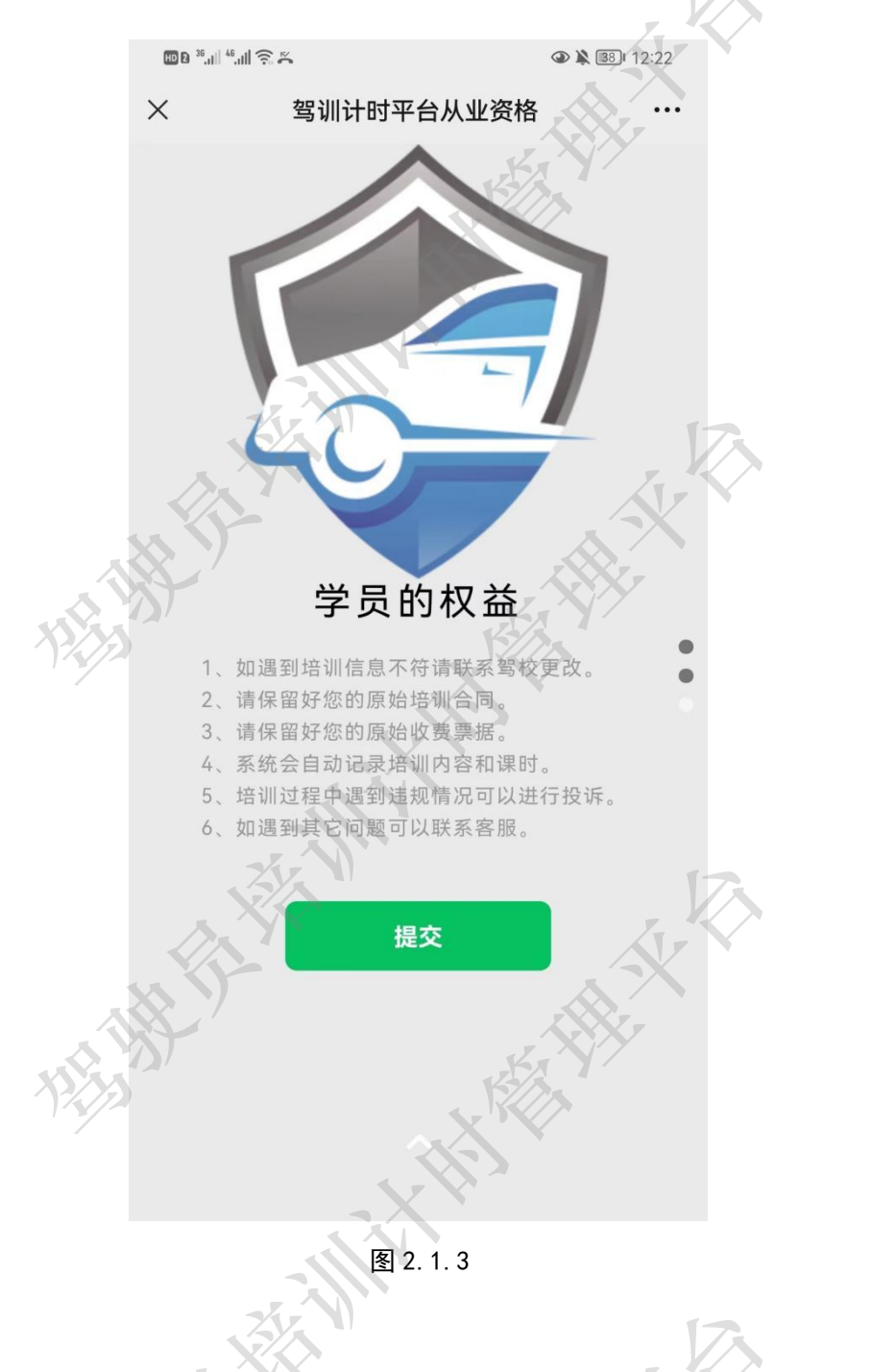

#### 3 首页

首页主要由2部分构成,即顶部信息栏和从业资格学习菜单栏。

顶部信息栏展示"道路货物运输驾驶员"基本信息,姓名(含头像)、身份证号、电话 号以及驾校名称。这些信息源自驾驶员计时培训管理平台的电子档案(学员报名时登记内容)。 从业资格学习菜单栏包含结业证、理论知识学习、实操学习以及线上考试4部分内容。

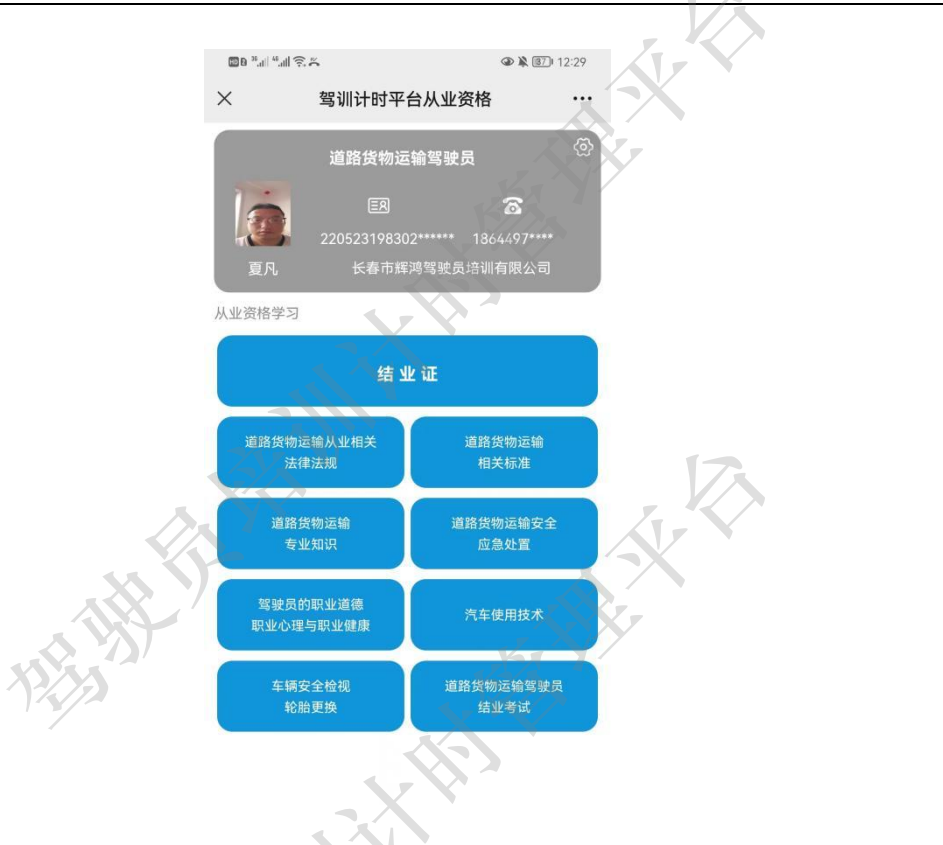

图 3

#### 3.1 学员信息

学员信息在顶部信息栏右上角"设置"图标,点击该图标进入学员信息页面。在该页面 学员可以查看自己的详细信息,包括习惯名、身份证号、电话号、登陆密码、教练、性别、 学历以及地址,按钮包括"退出系统"。

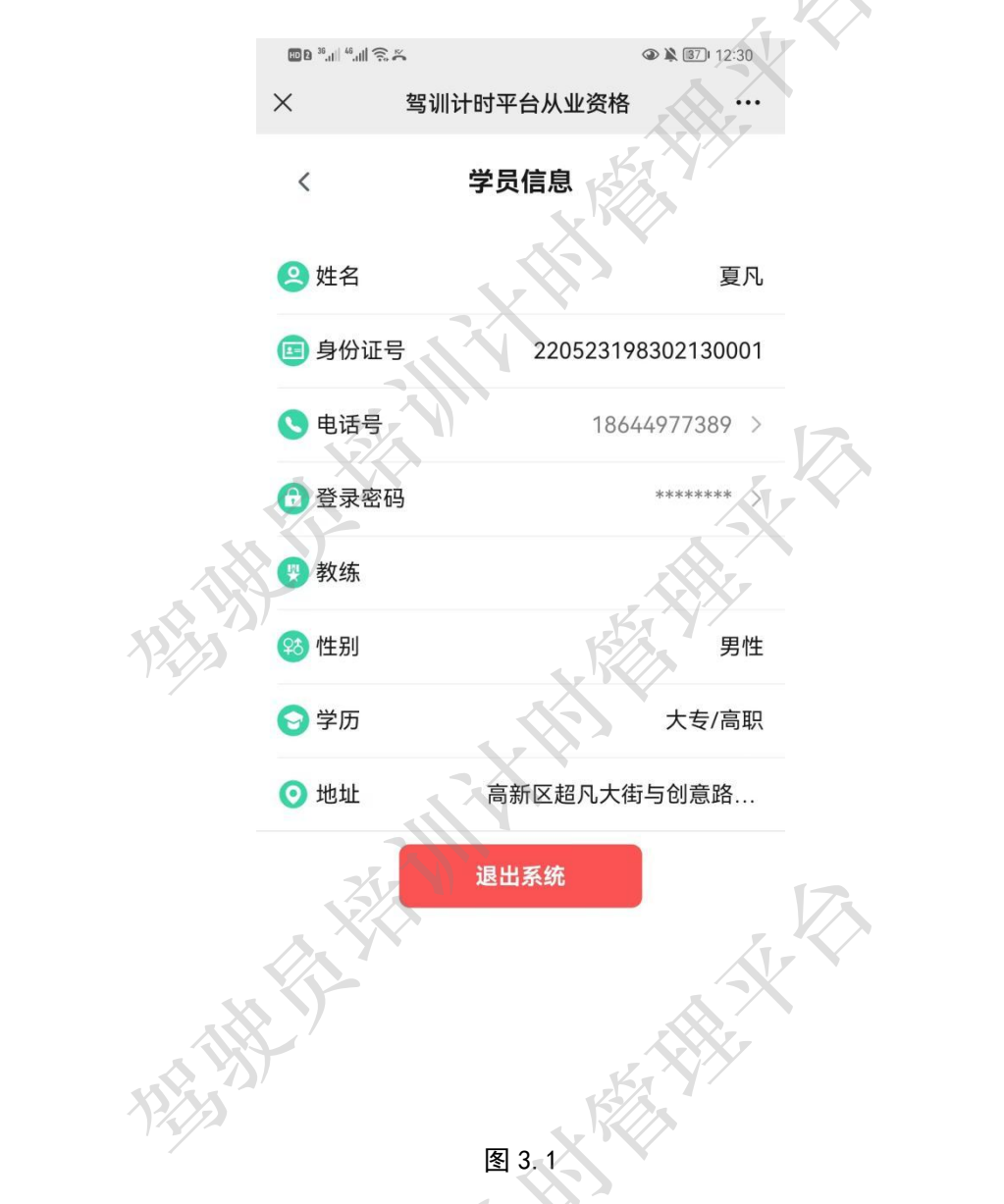

3.1.1 修改密码

学员可以在学员信息页面点击登陆密码, 在弹出的对话框中输入新密码和确认密码, 然 后点击保存即可完成密码的变更操作。

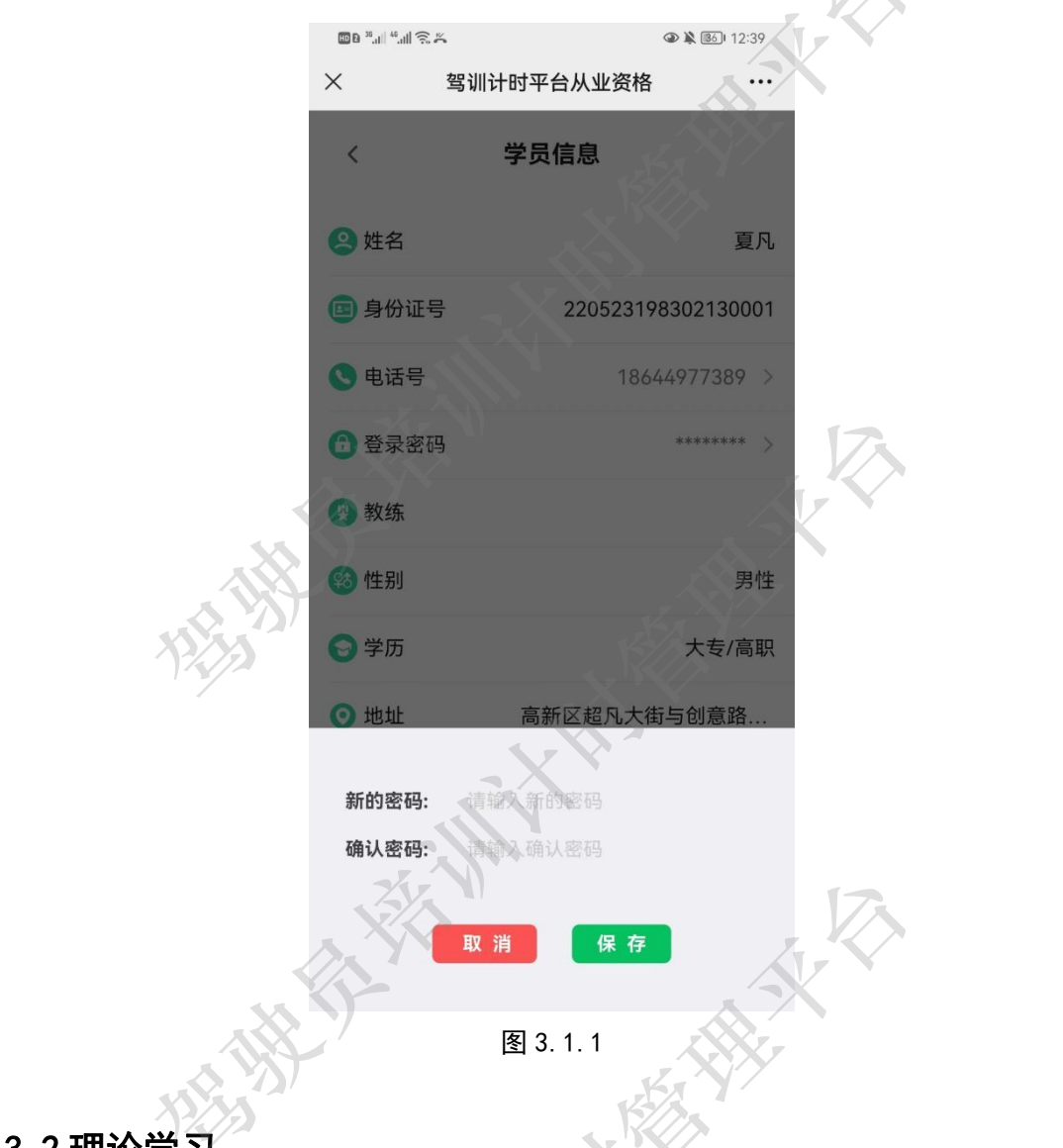

#### 3.2 理论学习

根据道路货物运输从业资格考试大纲(下简称《大纲》)要求理论学习内容包括:道路 货物运输从业相关法律法规、道路货物运输相关标准、道路货物运输专业知识、道路货物 运输安全应急处置、驾驶员的职业道德职业心里与职业健康以及汽车使用技术。

3.2.1 科目学习要求

- 1) 学员需要完成每个单项学习科目的所有题试部分;
- 2) 单项题试过程中,随机抓拍并且需要学员上传照片;

驾驶员培训计时管理平台(道路货运从业资格学员端)操作手册 V1.0.0

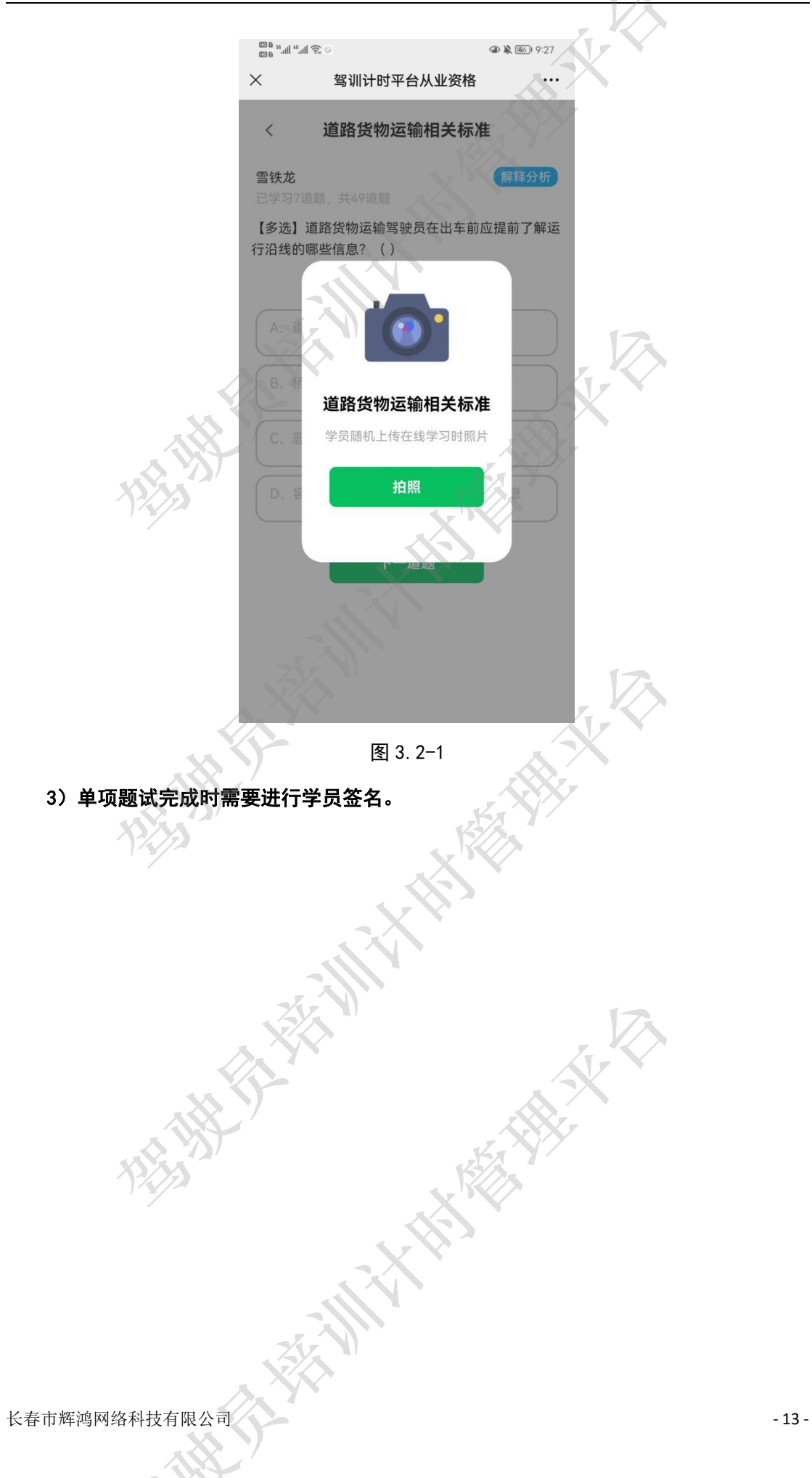

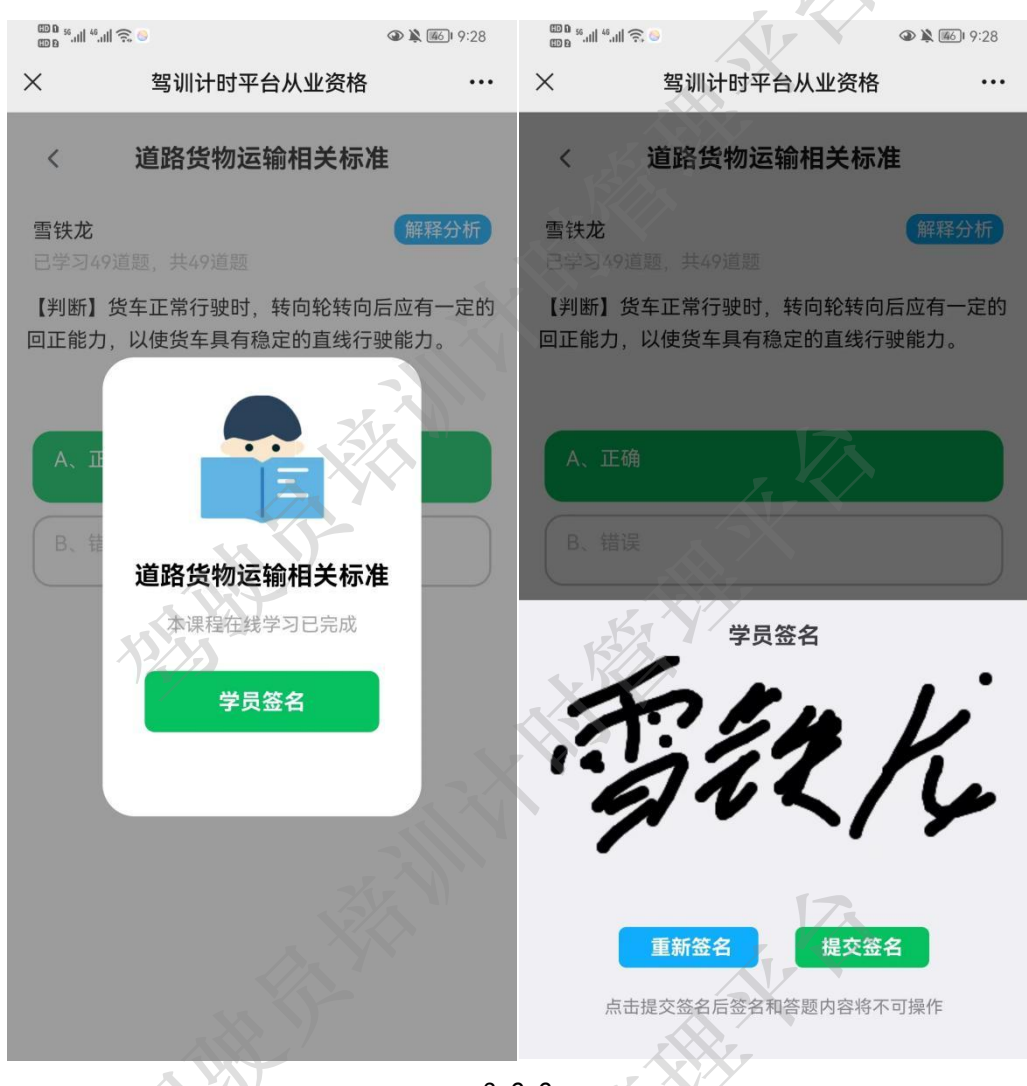

3. 2-2

注意 1: 学员签名时,字迹要清晰,若自己模糊将影响结业审核结果和制证审批结果。 注意 2: 在首页内,学员学习科目会随着学员的学习进度对应颜色会发生变化,以道路 货物运输标准学习科目为例,当未开始学习时,其颜色为蓝色(如图 3);当学员学习完成 该科目时,其颜色为橙色(如图 3.2-3 左);当学员完成的科目教练签字完成时,其颜色为 绿色(如图 3.2.3 右)。

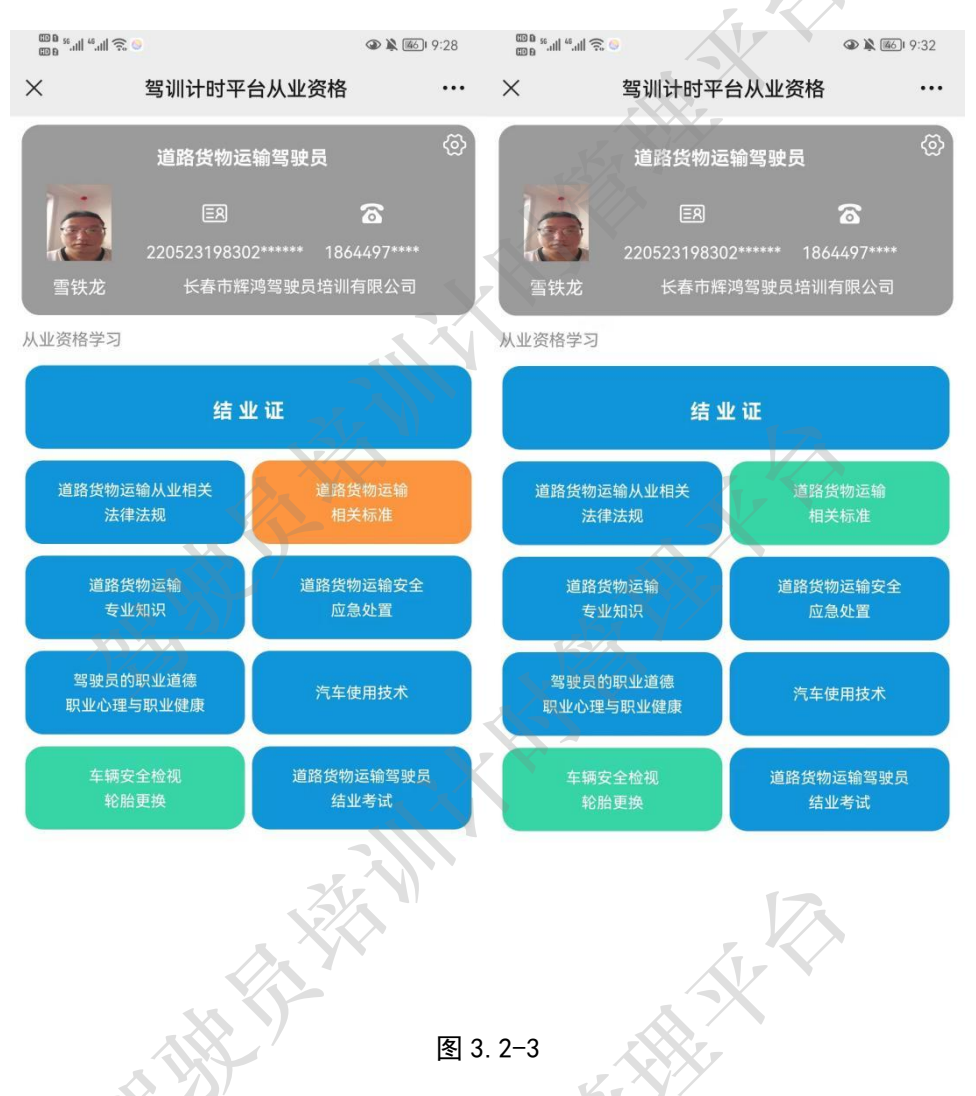

3. 2. 2 题试

以道路货物运输相关标准学习内容为例,点击道路货物运输相关标准进入题试内容也页 面。题试页面主要包括答题人名称、做题标记、题目、解释分析以及下一题按钮。

做题标记主要展示已学习题目数和题目总数,例如道路货物运输相关标准现有习题 49 道。

题目主要由题型、题干以及选择答案构成。其中题型包括多选、当选和判断。

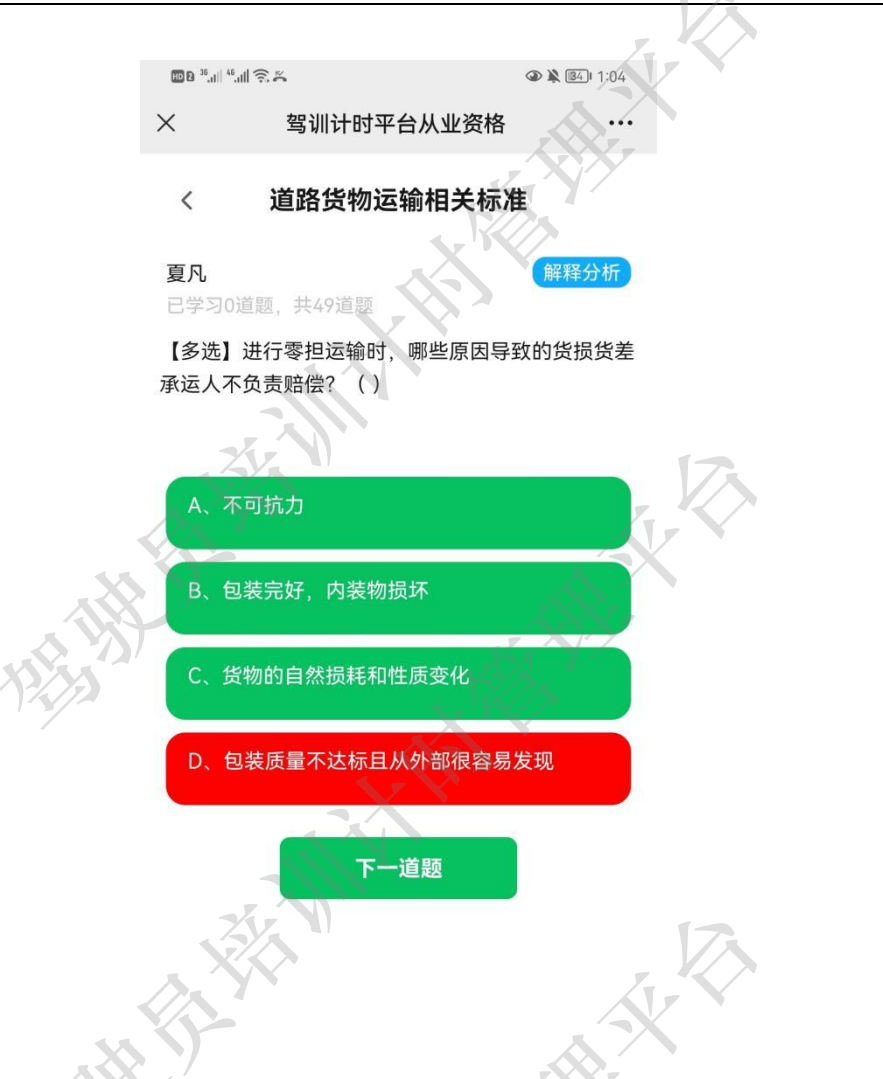

注: 在选项中, 绿色表示正确答案, 红色表示错误答案。 点击解释分析按钮, 可以查看当前题目的分析与技巧。

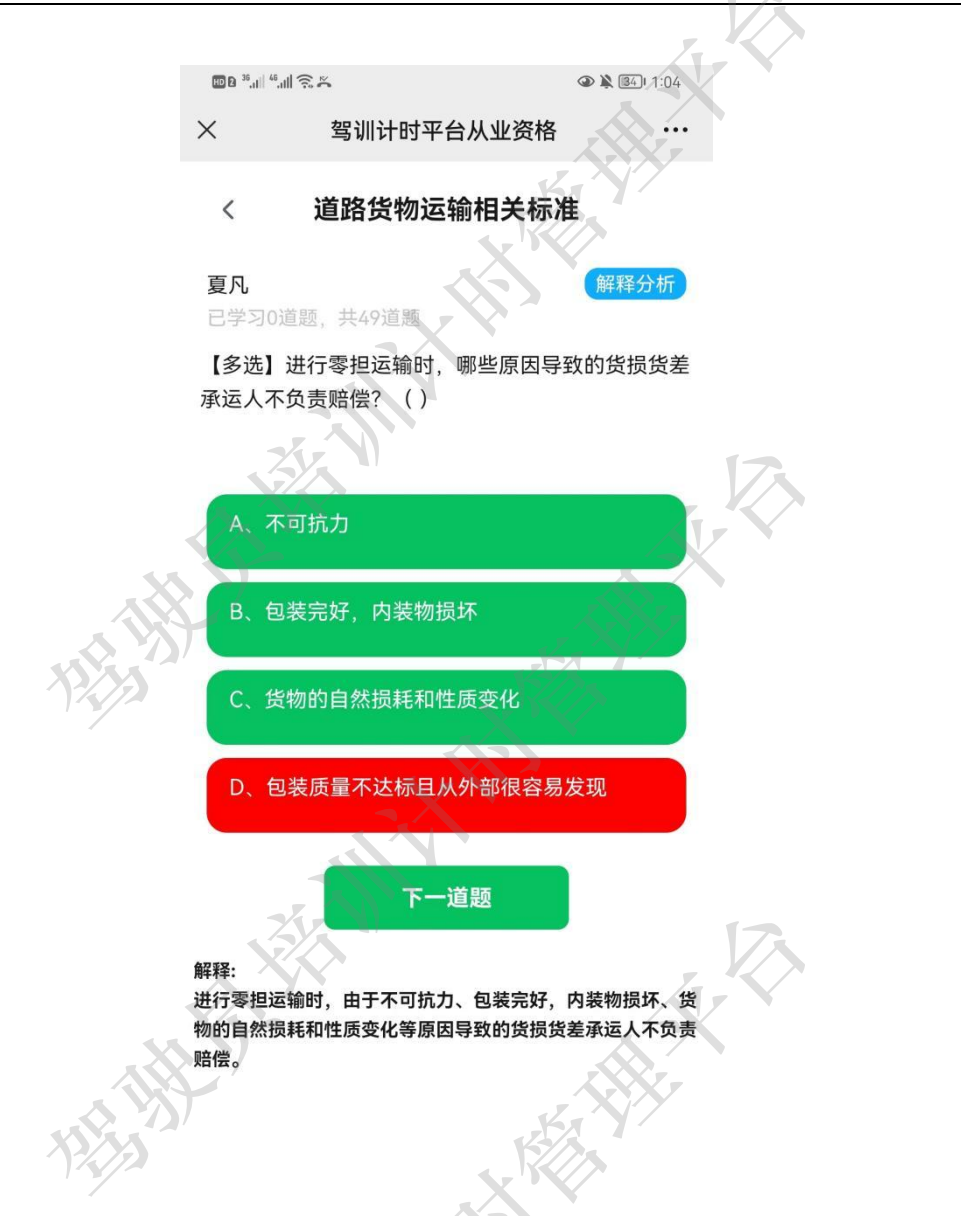

点击下一道题按钮,即可进入下一个题目的学习。

#### 3.3 实操学习

学员学习实操需要在驾校现场进行,在学习过程中需要学员上传六张照片。根据《大 纲》要求,六张图片分别为出车前车辆外观检视照片、出车前发动机舱检视照片、驾驶舱 安全检视照片、收车后车辆安全检视照片、千斤顶使用照片、后轮外侧轮胎的拆卸安装照 片。

3.3.1 科目学习要求

- 1) 上传出车前车辆外观检视照片
- 2) 上传出车前发动机舱检视照片;

- 3) 上传驾驶舱安全检视照片;
- 4) 上传收车后车辆安全检视照片;
- 5) 上传千斤顶使用照片;
- 6) 上传后轮外侧轮胎的拆卸安装照片;
- 7) 学员签字。

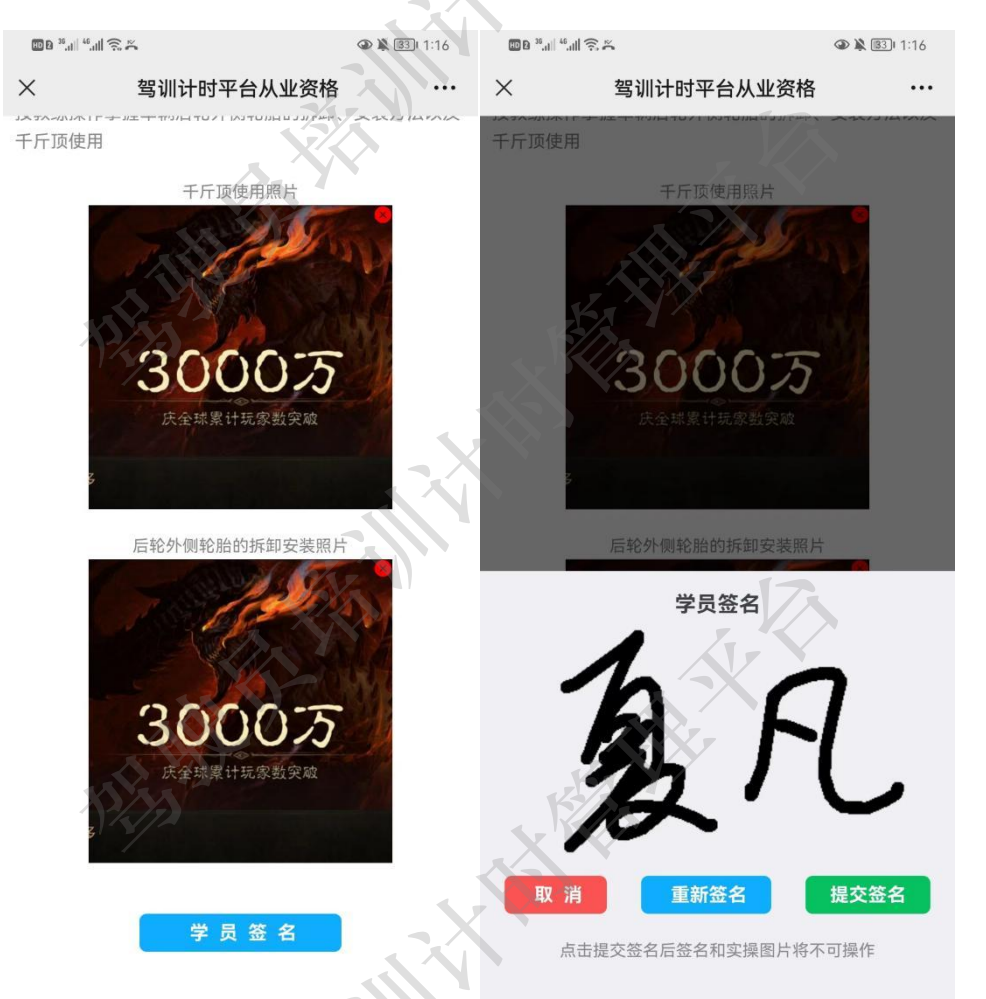

注意 1: 学员签名时,字迹要清晰,若自己模糊将影响结业审核结果和制证审批结果。

#### 3.4 考试

学员需要完成理论学习的所有科目和实操学习的所有科目才能进行线上考试。当未完 成所有学习科目时点击结业考试,会弹出"学习未完成不能参加结业考试"的提示。

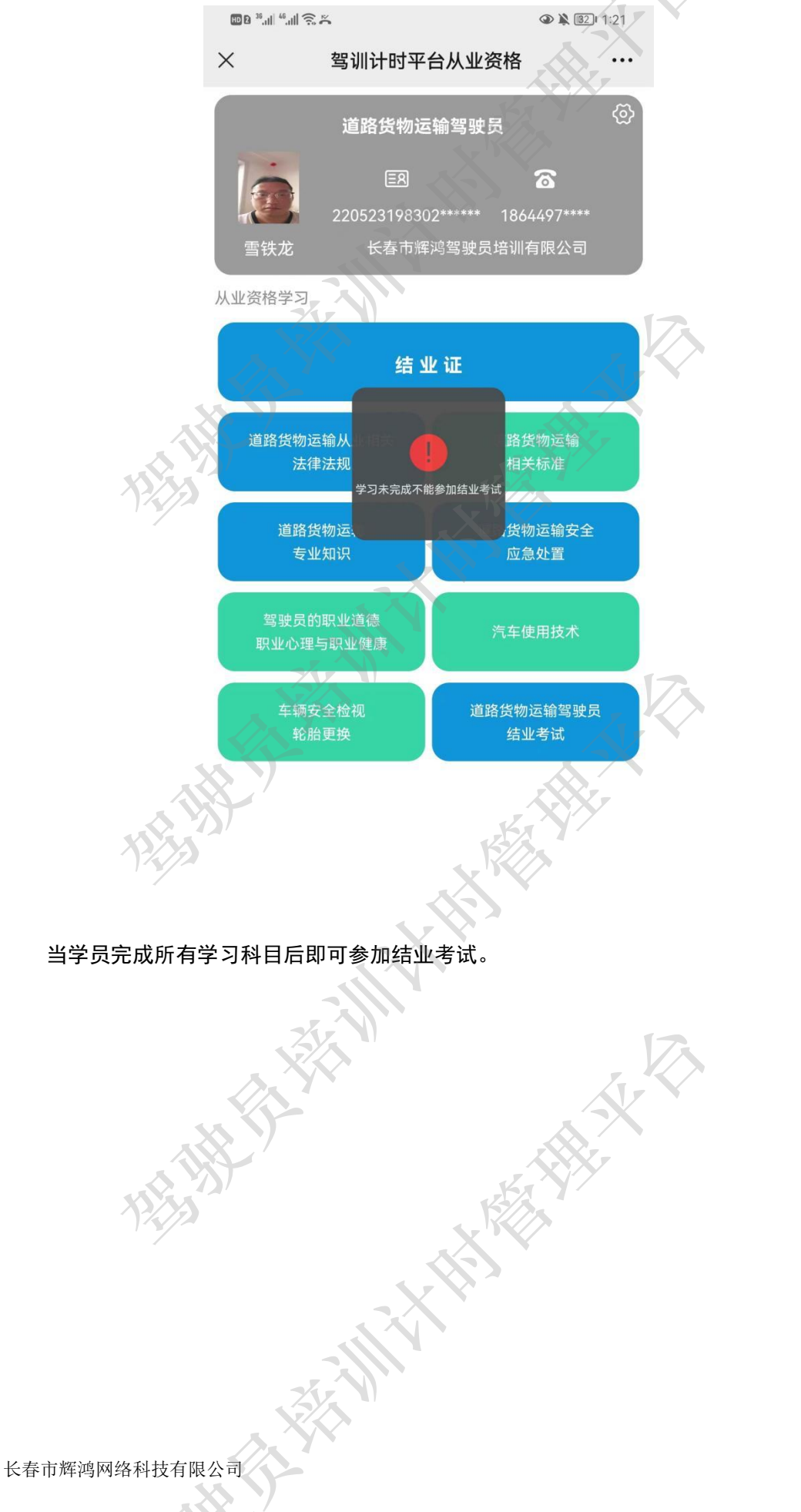

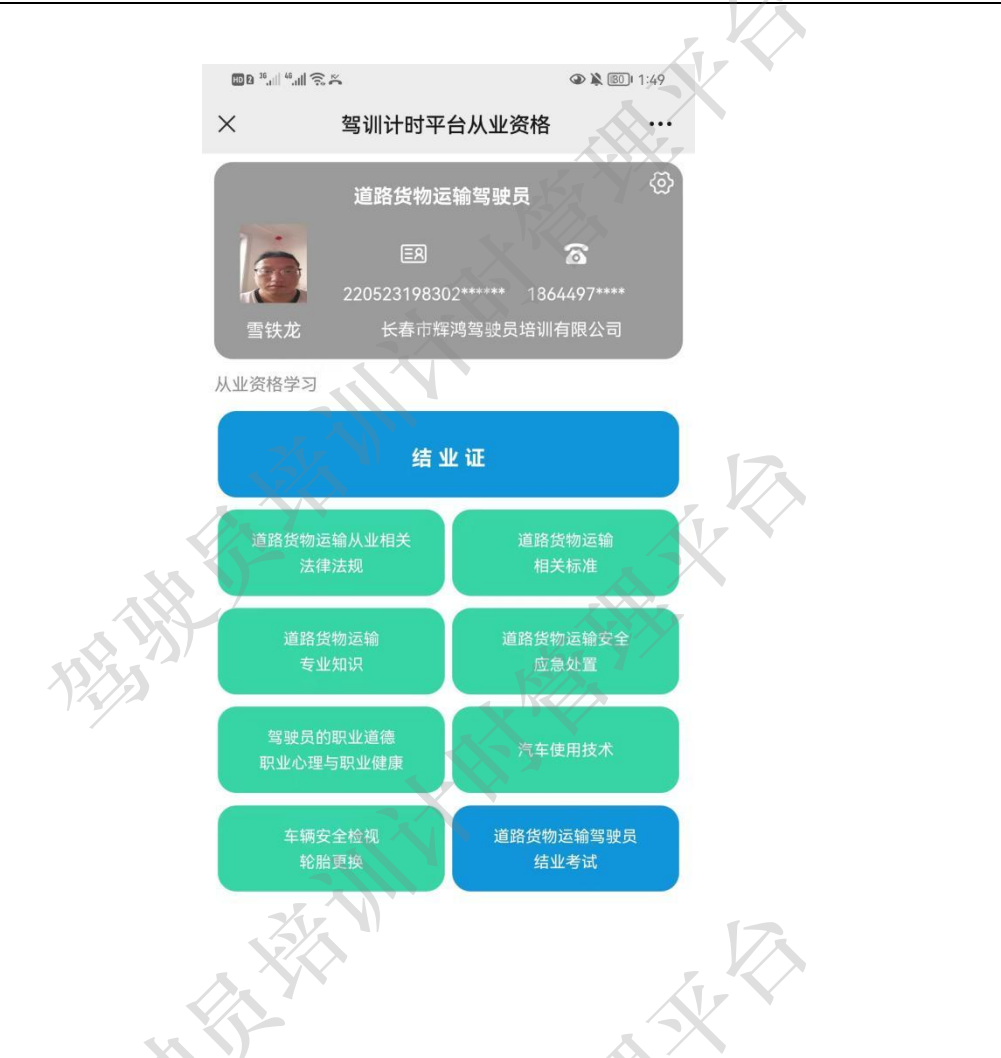

点击"道路货物运输驾驶右岸结业考试"进入考试页面,在答题过程中,只有答案完全 正确才可以进行下一题。

S.

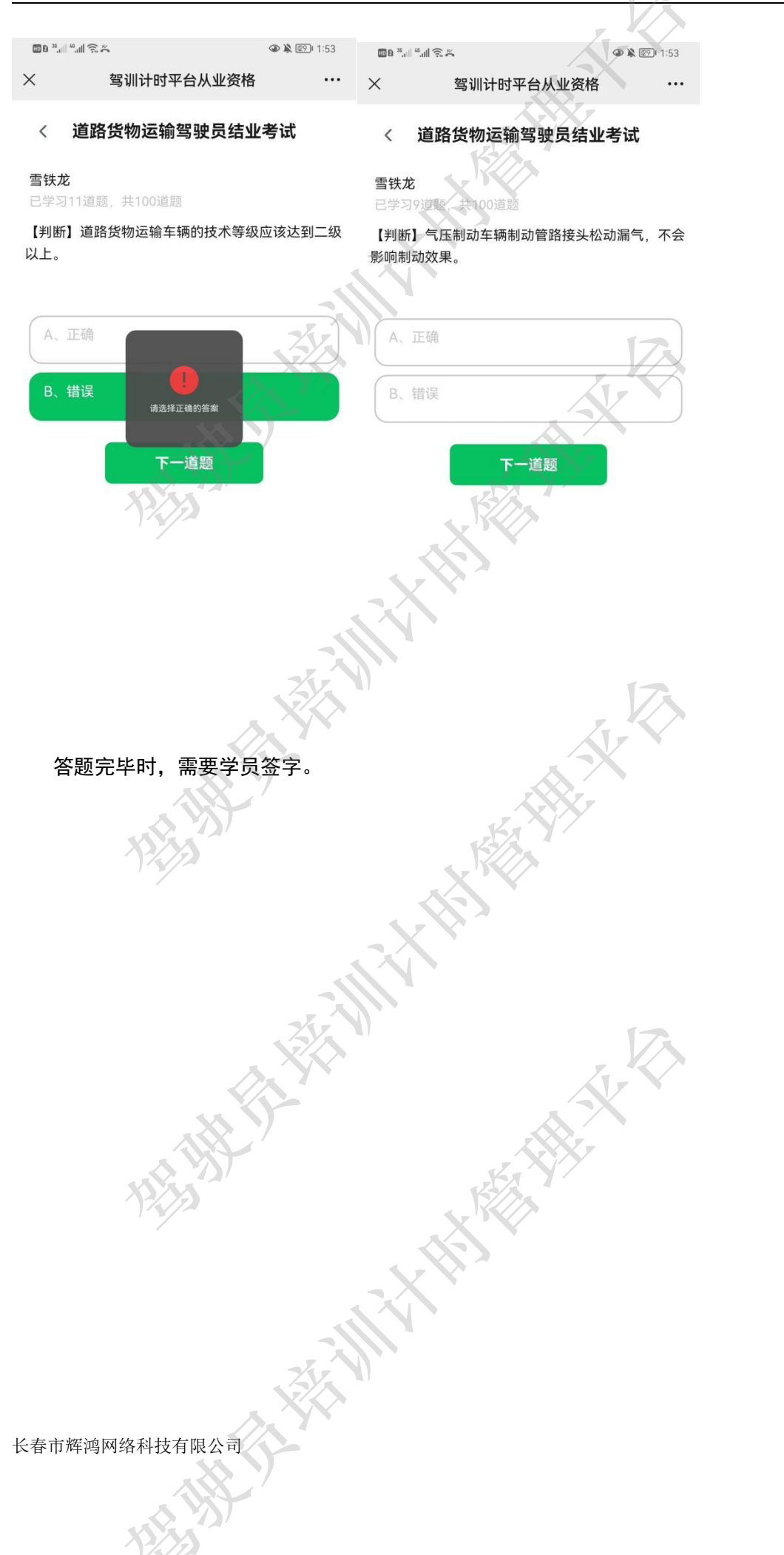

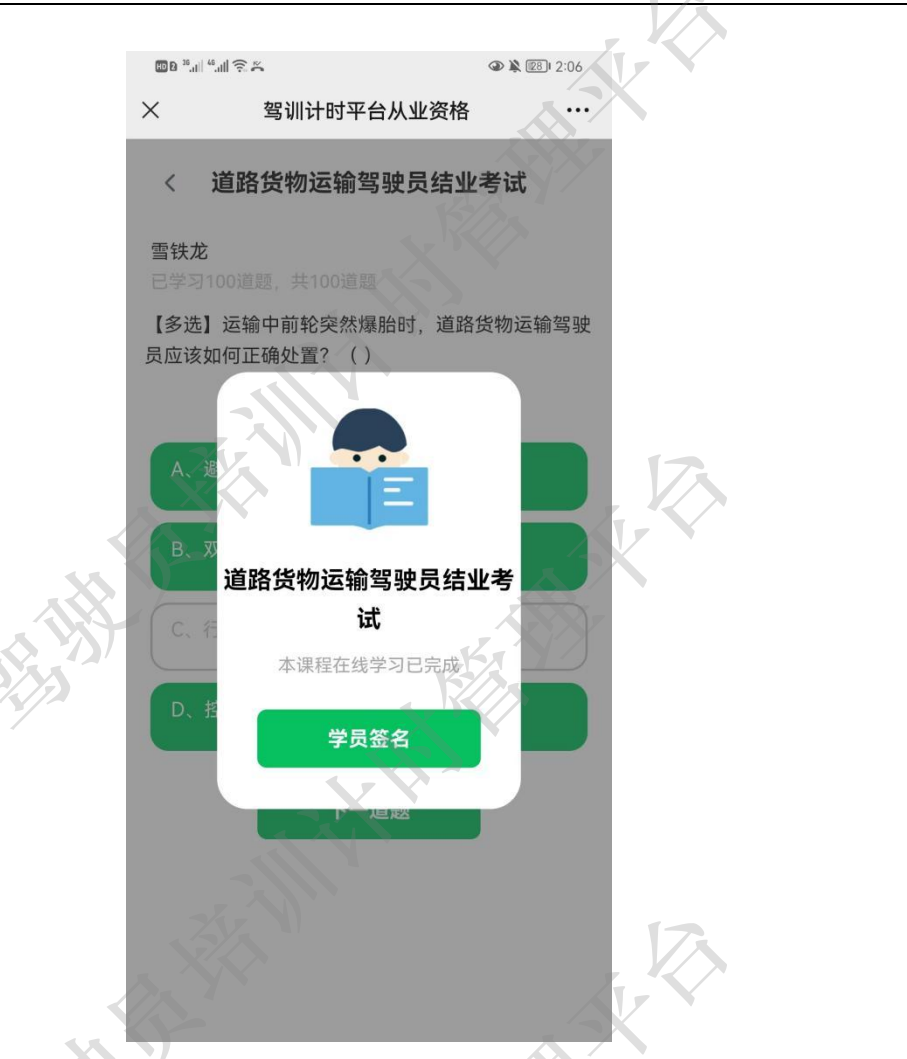

学员签名完成后,首页的"考试"部分将变为橙色,当教练签字后,即可变为绿色,表示考试通过。等待结业证即可。

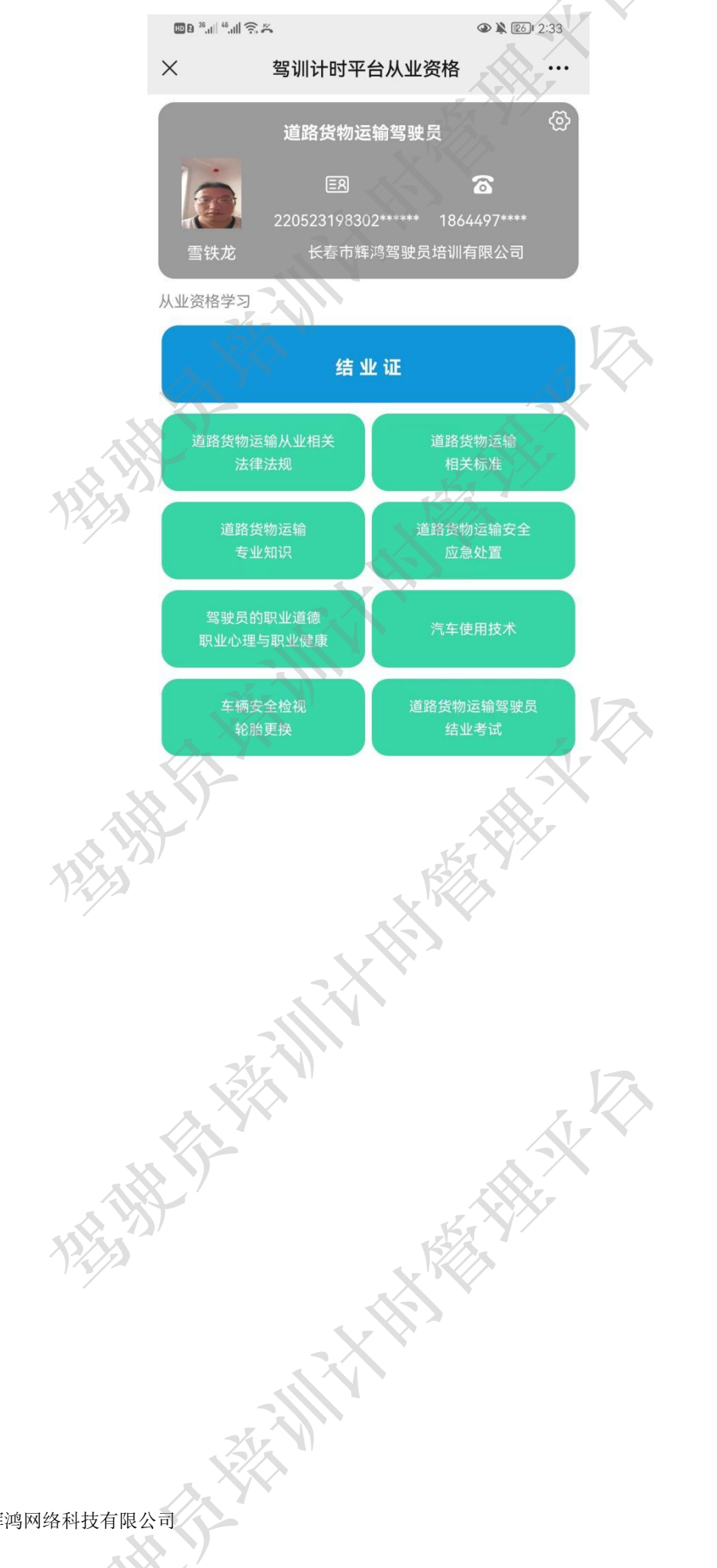

#### 3.5 结业证

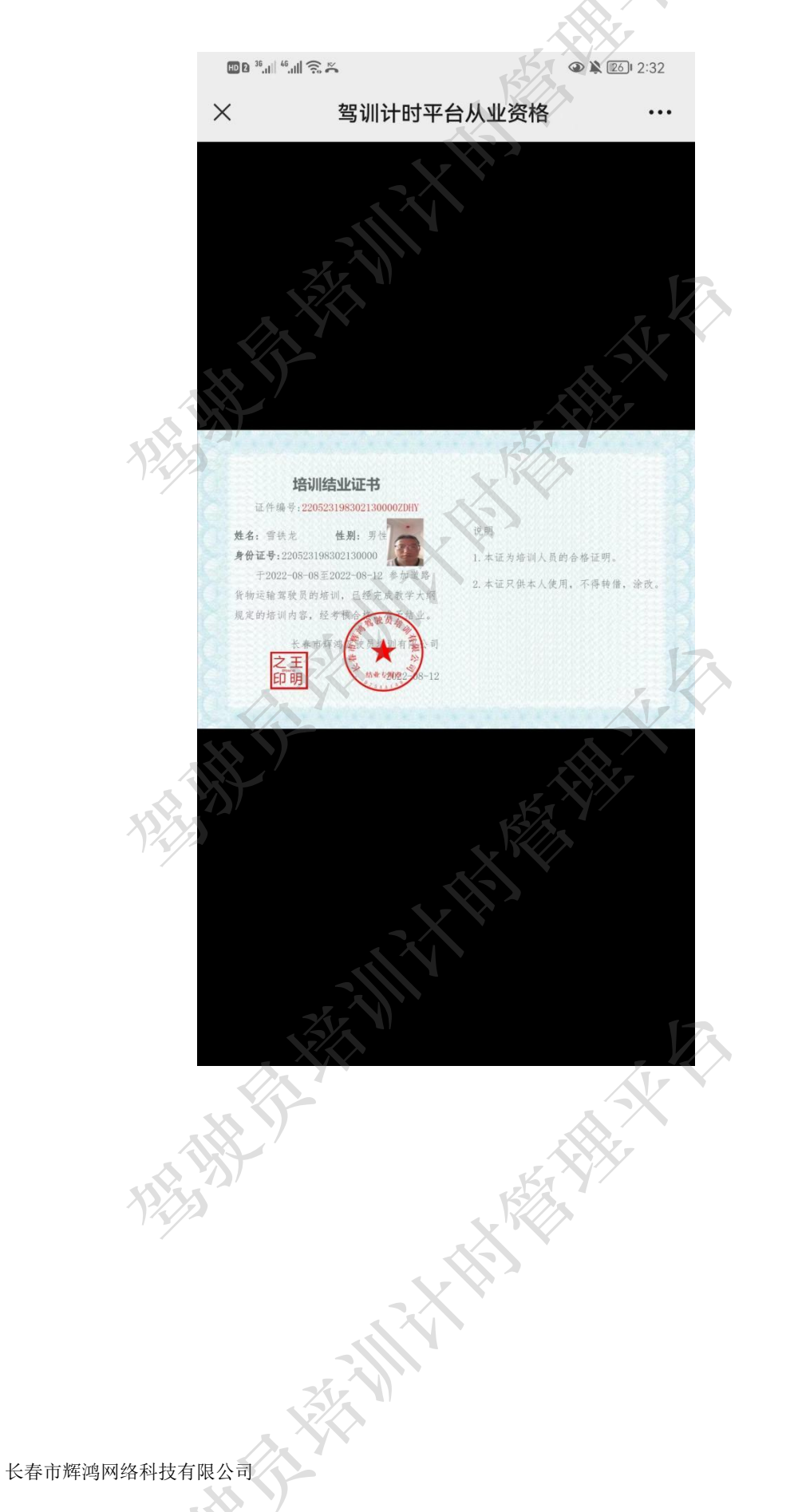